# **Unitus VPN: Android**

Guida installazione

rev. 001

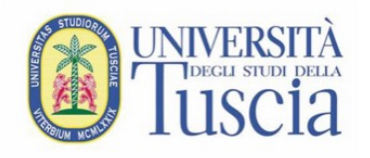

# Unitus VPN: generale

 Alcuni servizi strategici e sensibili della Tuscia sono raggiungibili 'solo' dall'interno della rete di Ateneo. A tal fine bisogna creare un collegamento alla rete dall'esterno tramite una Virtual Private network (VPN)

Vedi:

- docenti.unitus.it
- estanza.unitus.it
- segreterie.unitus.it

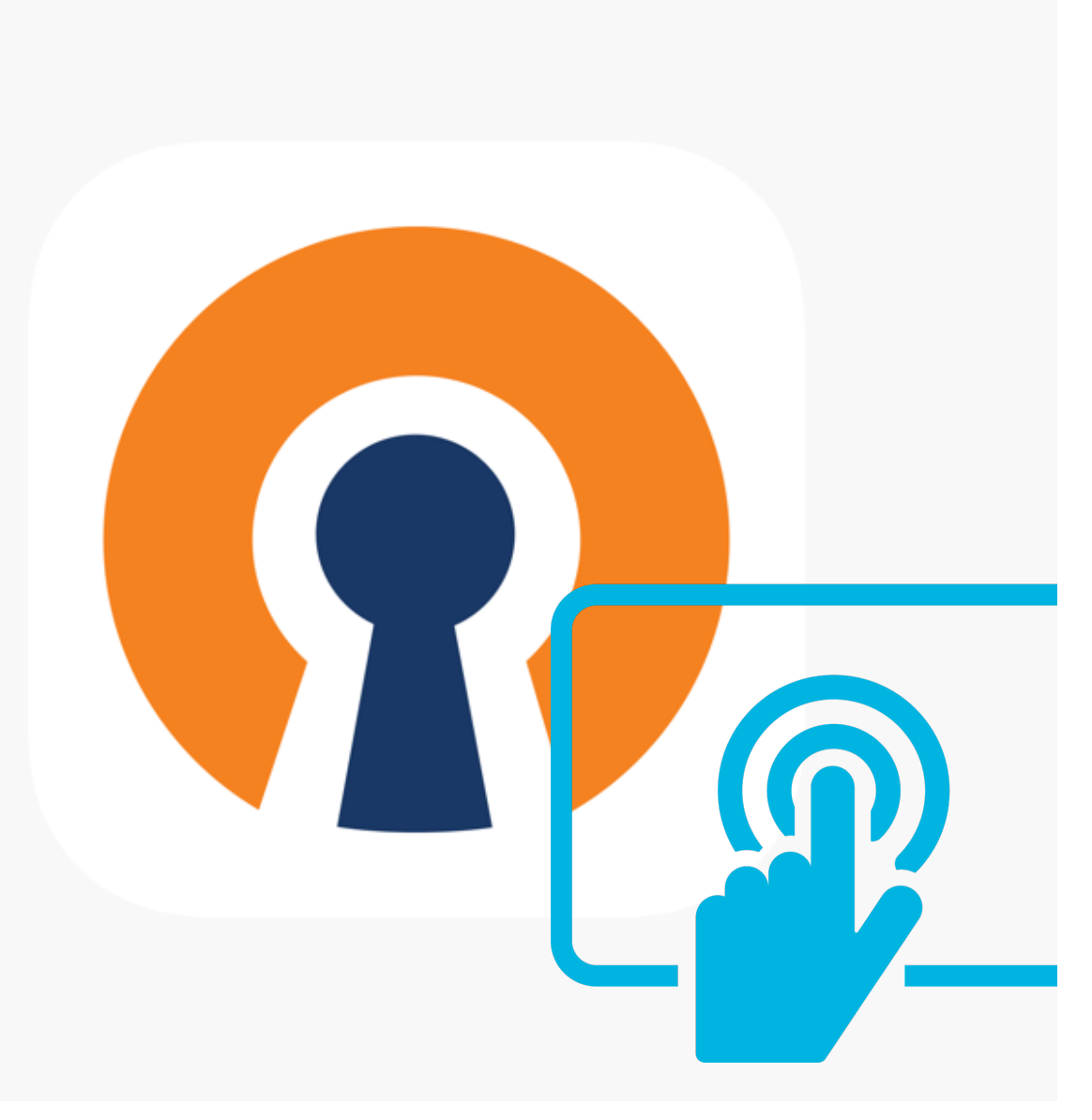

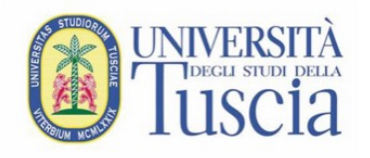

# Unitus VPN: generale

- E' necessario installare sui propri dispositivi mobili un software che crei una VPN. Questi software si chiamano genericamente VPN Clients.
- Uno di questi è gratuito è Open Source e lo consigliamo per l'installazione: Open VPN Connect.

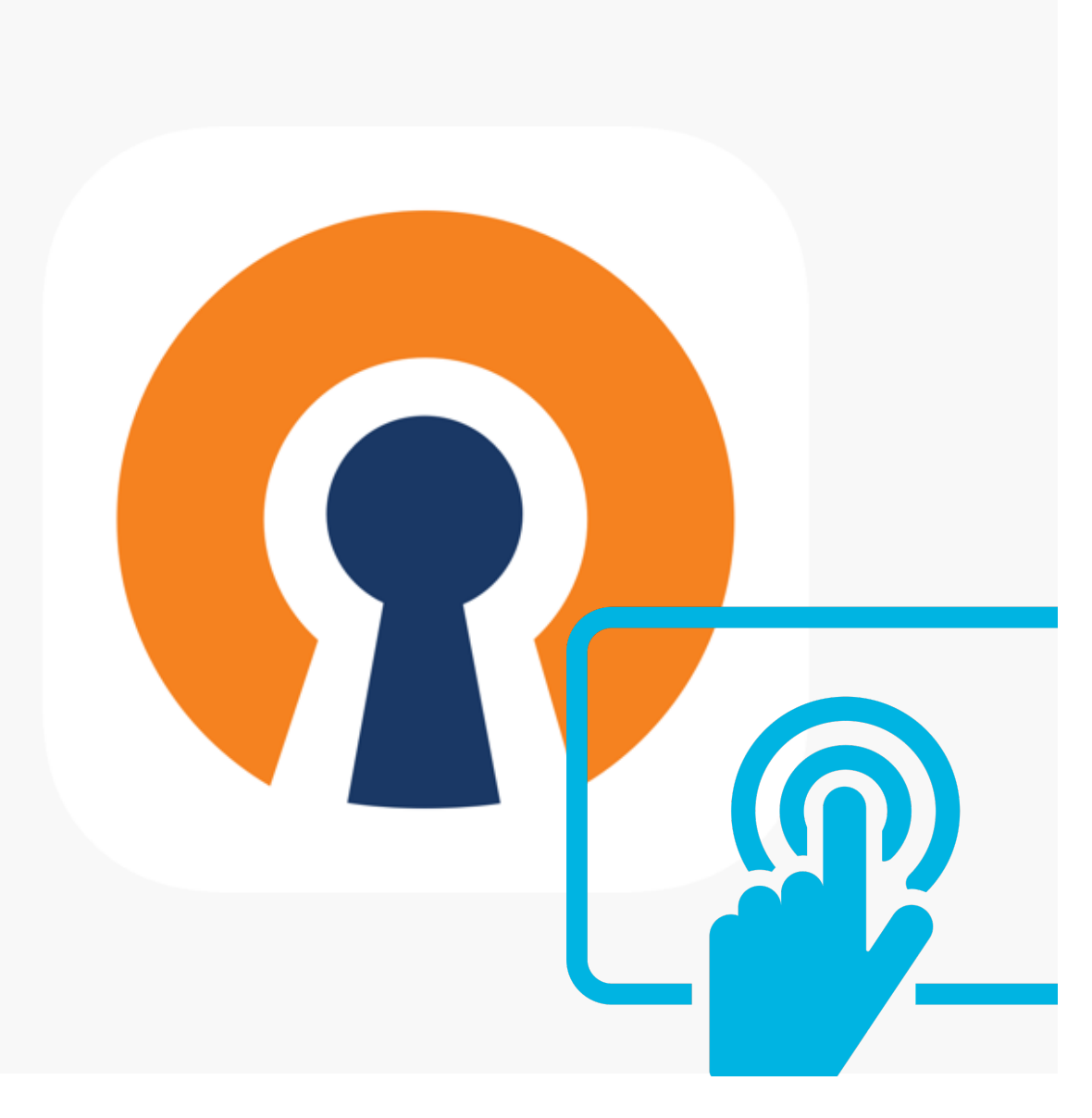

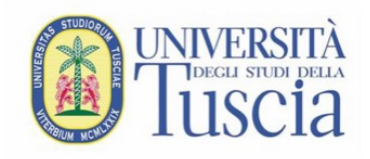

- Collegarsi su Google Play Store
- Cercare OpenVpn Connect

| 12:28                                                           |                               |   |
|-----------------------------------------------------------------|-------------------------------|---|
| ← openvpn conne                                                 | ct ♀ ♀                        |   |
| OpenVPN C<br>OpenVPN                                            | Installa                      |   |
| <b>4,2★</b><br>173.682<br>recensioni <b>10 Mln+</b><br>Download | 3<br>PEGI 3 ①                 |   |
| Free VPN, No Ads                                                | Easy Remote<br>Network Access |   |
| Client sicuro ufficiale per A<br>e qualsiasi servizio OpenVI    | Access Server<br>PN           | 6 |
| Annunci · Correlati al                                          | la tua ri                     |   |

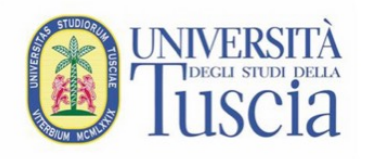

 Una volta installato OPENVPN Connect

Aprire il browser (Chrome), quindi:

- 1. digitare: https://usic.unitus.it/downloads /ovpn/
- 2. Inserire le proprie credenziali della posta elettronica istituzionale (@unitus.it o @studenti.unitus.it)
- 3. Se le credenziali sono corrette il sistema invierà un'email a vostro indirizzo'

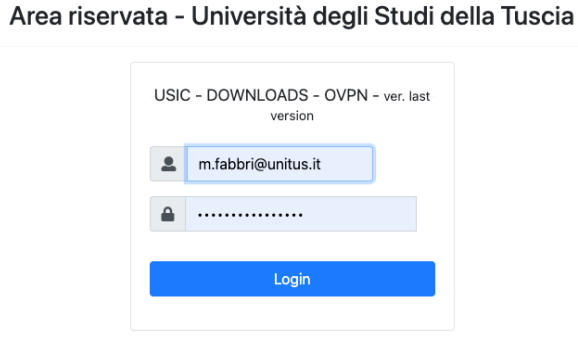

#### Area riservata - Università degli Studi della Tuscia

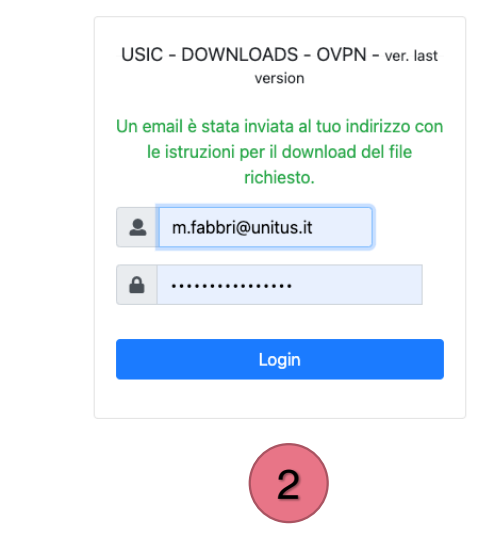

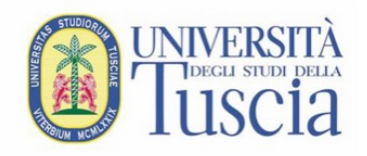

- L'email arriverà da <u>estanza-</u> <u>noreply@unitus.it</u>.
- L'email contiene un LINK a cui è associato un Token che scade in 24 ore. Cliccando sul Link si scaricherà l'ultima versione del File OVPN che servirà per configurare il Client.

#### Dowload File OVPN Posta in arrivo ×

estanza-noreply@unitus.it <estanza-noreply@unitus.it> a me •

Questa è un'email automatica.

Non rispondere a questo indirizzo.

Fare click sul link qui sotto per scaricare il file:

#### **Download File**

#### client\_1.2025.ovpn

Questo link sarà attivo per 24 ore. Per qualsiasi problema nello scaricare il file o per riportare un errore scrivere a usic@unitus.it

©2022-2025 Università degli Studi della Tuscia - USIC - Ufficio Servizi Informatici di Comunicazione

| <b>́</b> | Rispondi ) | ( | Inoltra |
|----------|------------|---|---------|
|          |            |   |         |

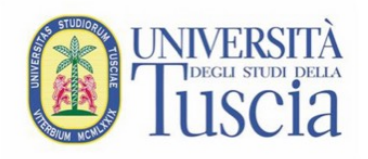

- Aprire l'applicazione precedentemente installata sul dispositivo mobile 'OpenVPN Connect'
- Selezionare File andando nella cartella download che si vede aprendo il selettore file e cartelle
- Selezionare 'nome\_file\_versione.ovpn' e fare click su 'import'

| ≡ Import Profile                                                                     | 12:34 ≹ ﷺ<br>■ Import Profile                                                        |
|--------------------------------------------------------------------------------------|--------------------------------------------------------------------------------------|
| URL FILE                                                                             | URL FILE                                                                             |
| Please, select .ovpn profile to import<br>Location: /storage/emulated/0/<br>Download | Please, select .ovpn profile to import<br>Location: /storage/emulated/0/<br>Download |
| ← Back                                                                               | ← Back                                                                               |
| client (1).ovpn                                                                      | client (1).ovpn 🗸                                                                    |
| client.ovpn                                                                          | client.ovpn                                                                          |
| IMPORT                                                                               | IMPORT                                                                               |
| 1                                                                                    | 2                                                                                    |

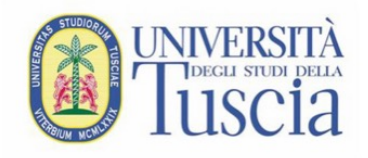

- Una volta importato con successo il profilo:
- Inserire le credenziali che sono quelle della posta elettronica istituzionale rispettando la sintassi in figura '1'
- 2. Dare 'OK' nella schermata che segue (punto 2). Non compare su tutti i dispositivi

### ← Imported Pro.... ADD

... \$ 46

5

#### (i) Profile successfully imported

Profile Name 193.205.147.30 [client (1)]

Username unitus.it\m.fabbri

12:35

Save password Password

Connect after import

#### 12:35 ... ≱ "⊪ @ <u> ■ Profiles</u> •

#### Richiesta di connessione

OpenVPN Connect vuole impostare una connessione VPN che le consenta di monitorare il traffico di rete. Accetta soltanto se ritieni la fonte attendibile. Quando la connessione VPN è attiva, nella parte superiore dello schermo viene

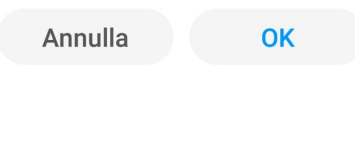

2

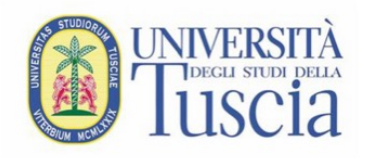

- Completando I dati di connessione e confermando il profile inserito si apre la schermata in figura 1.
- Nei collegamenti successive al primo basterà aprire l'applicazione OPENVPN Connect e fare click sul 'toggle' per attivare o disattivare la connessione.

| 12:36                |                                          | ••• \$ VPN #111 80 |  |  |
|----------------------|------------------------------------------|--------------------|--|--|
| ≡                    | Profiles                                 | Ð                  |  |  |
| CO                   | NNECTED                                  |                    |  |  |
|                      | OpenVPN  <br>193.205.147<br>[client (1)] | Profile<br>7.30    |  |  |
| CONNECTION STATS     |                                          |                    |  |  |
| <u>3.4KB</u> ,       | /s                                       |                    |  |  |
|                      |                                          |                    |  |  |
| 08/s<br>BYT<br>2.4 k | ES IN 🔶<br>(B/S                          | BYTE<br>3.46       |  |  |
|                      | 1                                        |                    |  |  |

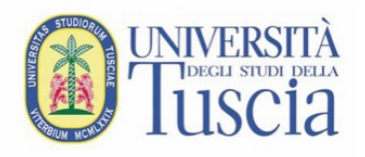

 A questo punto siete all'interno di una Virtual Private network (VPN) e navigando tramite il browser potrete raggiungere i servizi interni alla rete di Ateneo.

#### Vedi:

- docenti.unitus.it
- estanza.unitus.it
- segreterie.unitus.it

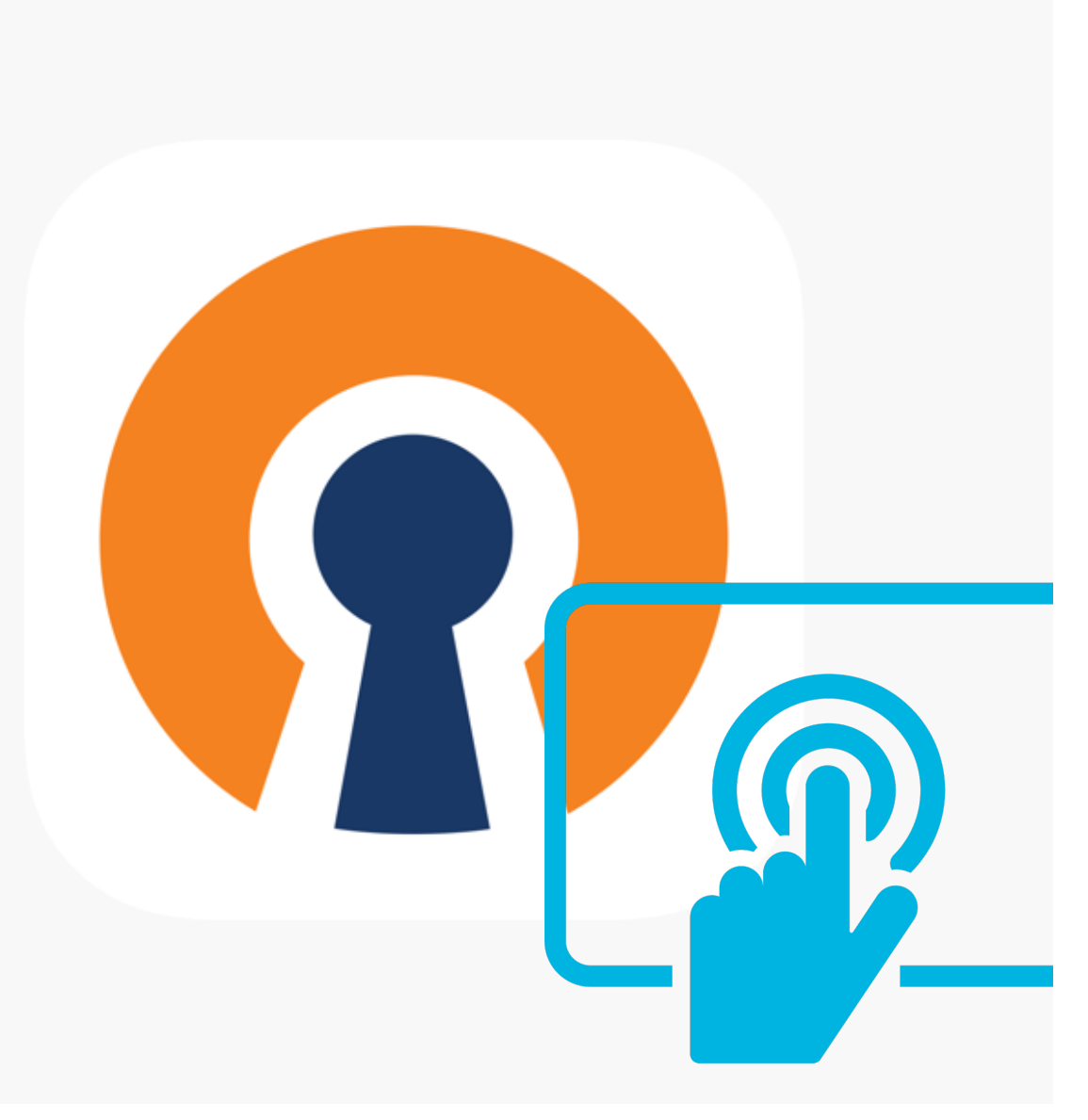